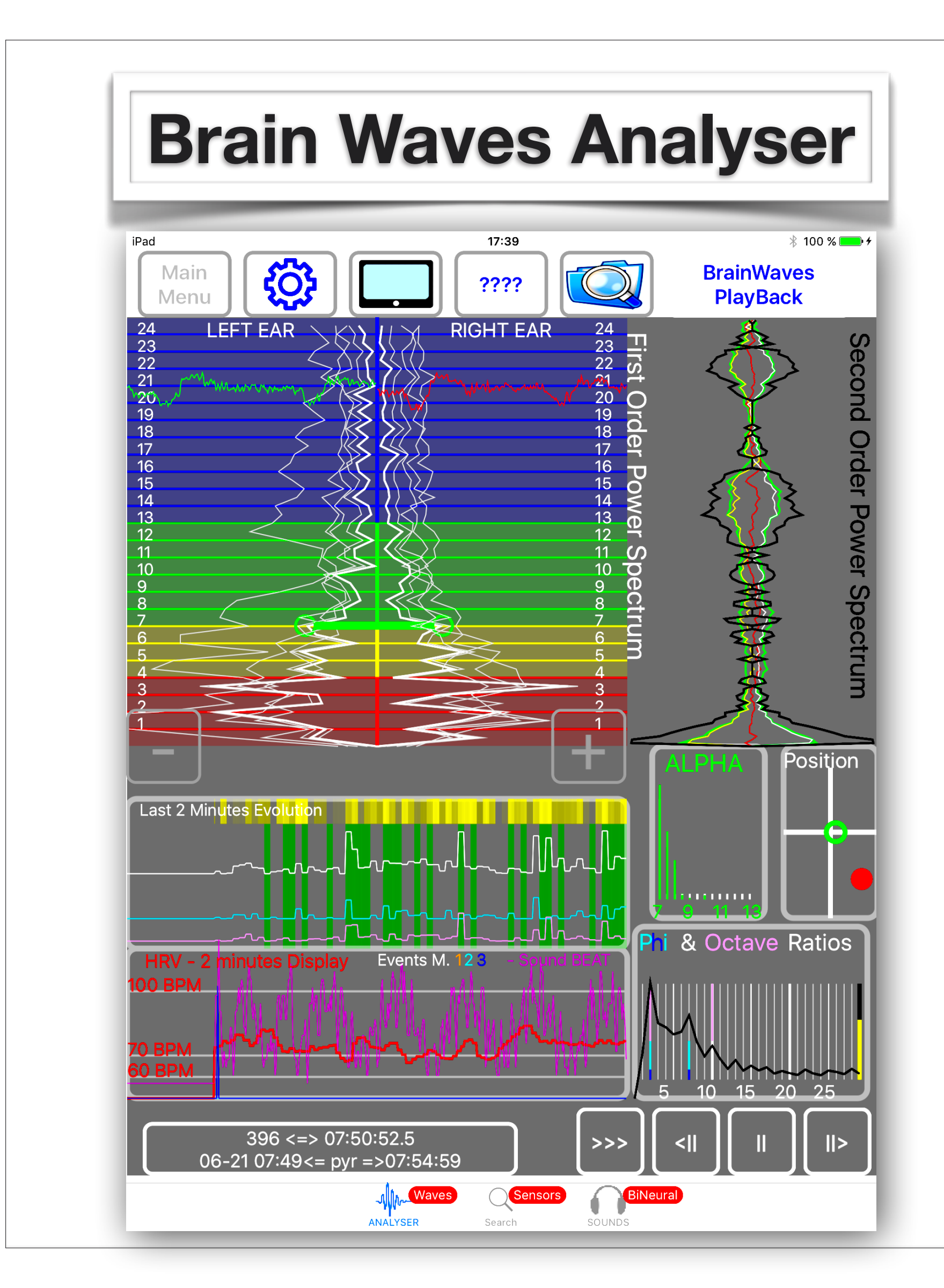

| Main<br>Menu |                            | ????                   | BrainWaves<br>PlayBack                        |
|--------------|----------------------------|------------------------|-----------------------------------------------|
|              |                            | Files M<br>to PlayBack | lanager<br>( a recording)                     |
| iPad         |                            | 10:18<br>????          | ∦ 100 % <b>●●</b> +<br>BrainWaves<br>PlayBack |
| Ś            | 2017-06-21 07:49 pyr       |                        | 8.5 MB                                        |
|              | 2017-06-20 07:53 pyrsnd    |                        | 10.4 MB                                       |
| Ś            | 2017-06-19 07:52 tstt      |                        | 2.2 MB                                        |
| 6            | 2017-06-19 07:51 tst       |                        | 0.3 MB                                        |
|              | 2017-06-19 07:37 pyrsnd    |                        | 9.7 MB                                        |
|              | 2017-06-18 07:57 pyr snds  |                        | 11.2 MB                                       |
|              | 2017-06-16 08:50 TESTING   |                        | 1.8 MB                                        |
|              | 2017-06-16 07:34 pyrsndpc  | Ы                      | 12.5 MB                                       |
|              | 2017-06-15 08:41 pyrssndlo | w                      | 11.3 MB                                       |
| ę            | 2017-06-14 15:02 tryy      |                        | 0.4 MB                                        |

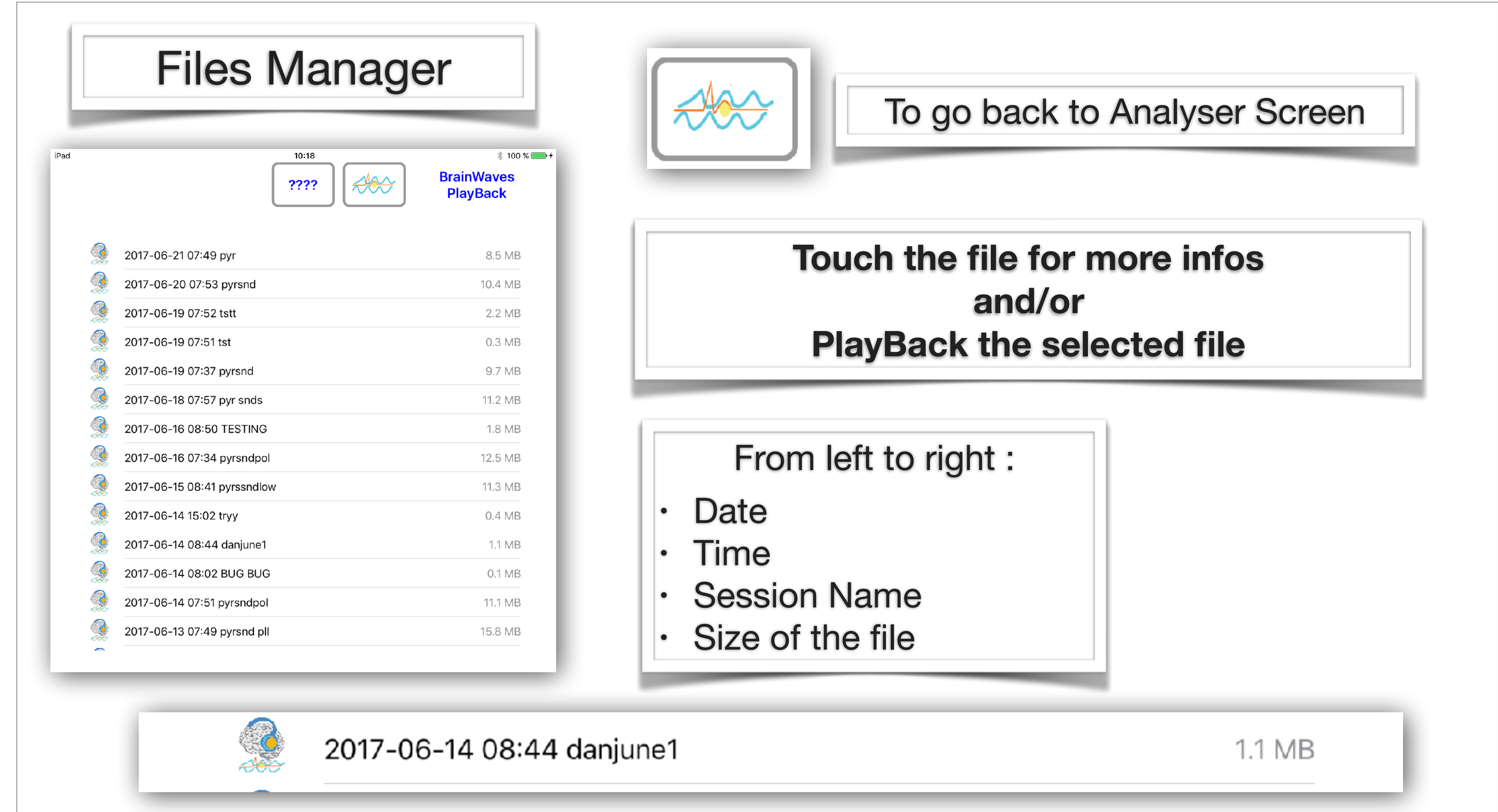

| -13 07:49     | File Selected                  |
|---------------|--------------------------------|
| 6-12 17 56    | 2017-06-12 17_45 juan binaural |
| 12 11_00      | END: 2017-06-12 17:49:27       |
| 5-12 17_45    | NOTE:                          |
| 6-12 16_35    | deep meditation                |
| 5-12 16 27    | BACK to the LIST               |
| , 12 10_2/    | PLAY                           |
| 5-12 16_16    |                                |
| 5-12 16 11 ag | un                             |

### File selected:

- Start Time/Date
- End Time
- Comment to this recording (NOTE)

## SELECT :

**BACK to the LIST** to select another file

### PLAY

to playback the file in the Analyser

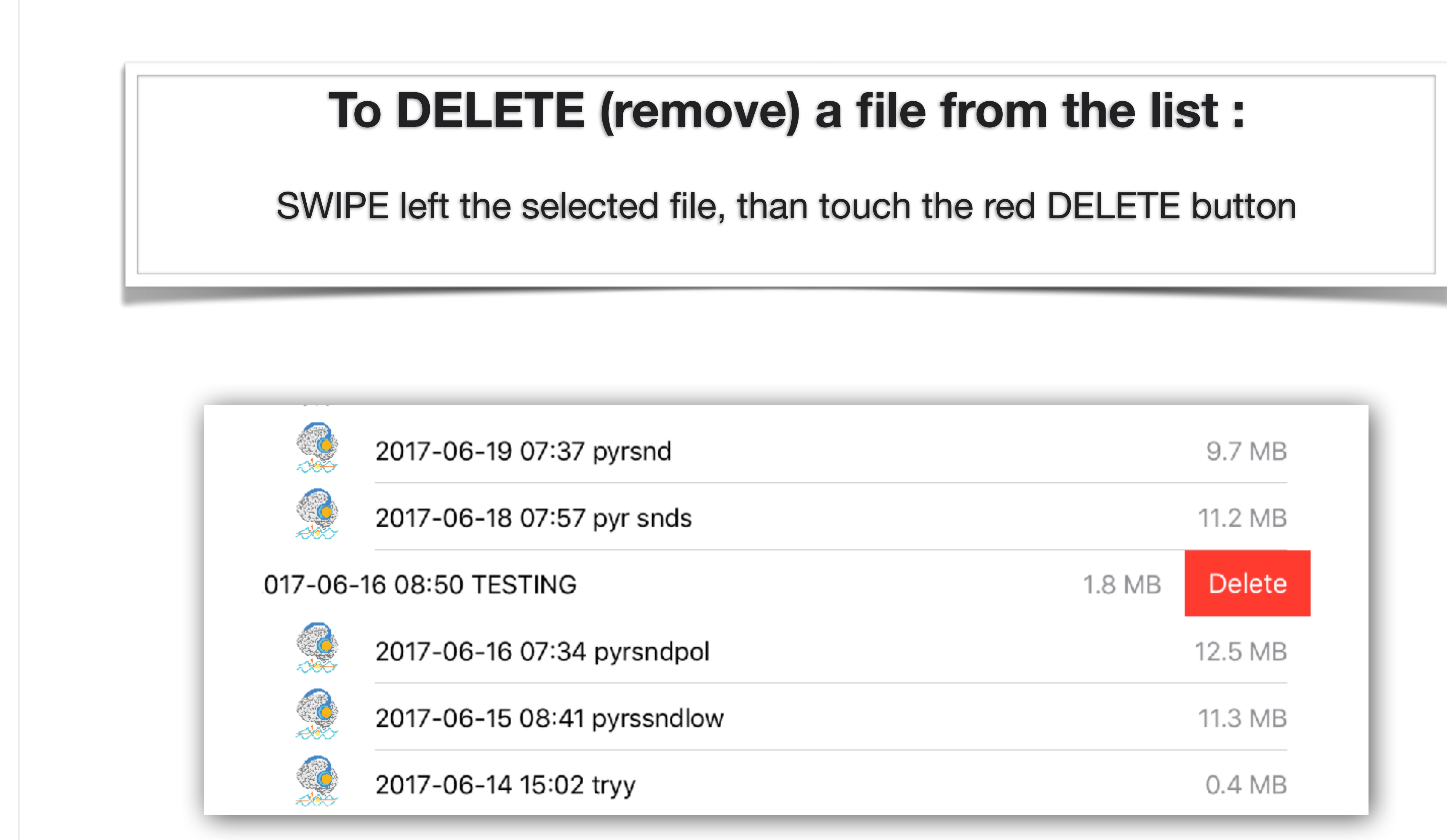

# **Play Back buttons**

A refresh of the dispaly is done each 0.25 second of the recording. NEXT & PREVIOUS buttons will display next/previous 0.25 second.

And Analysis Frame Number is increased every 0.25 sec of the recording.

Analysis Frame <=> Running Time Starting time <= Session name => End time

45 <=> 08:51:07.8 06-16 08:50<= TESTING =>08:52:25

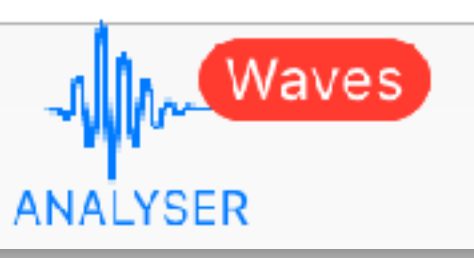

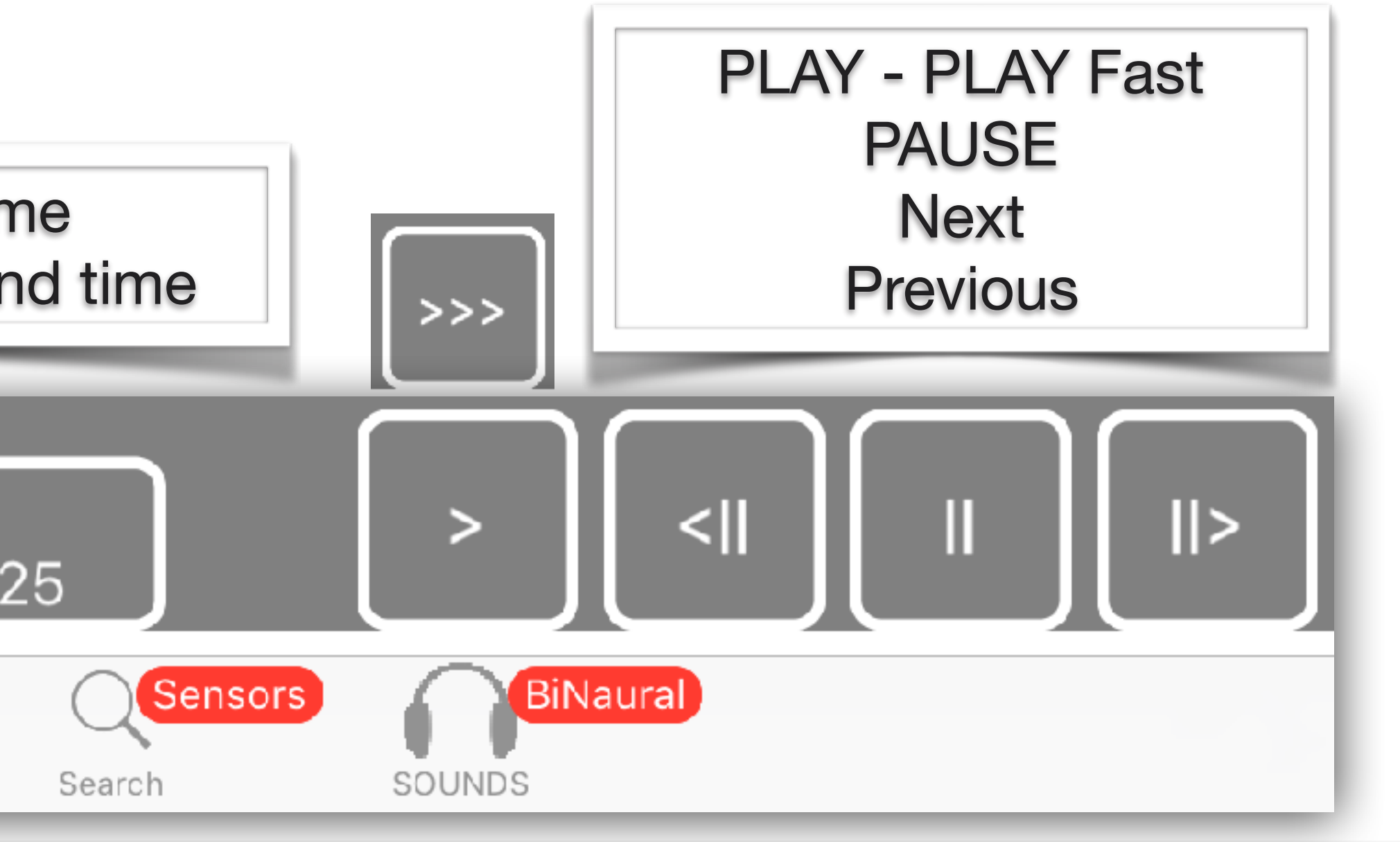